オンラインリクエスト OPAC

- 1-1 オンラインリクエスト登録
  - ① 蔵書検索からお探しの資料を検索します。

※検索条件に該当する資料が存在しない場合、 「リクエスト登録へ」ボタンが表示されます。

② 「リクエスト登録へ」ボタンをクリックします。

| ♠ 八王子市図書館 資料検索 - 各種一覧・その他 -                    | ログアウトしています | ヺ予約カート(0件) 🛛 - |
|------------------------------------------------|------------|----------------|
| ♀検索結果─覧                                        |            | 文字の大きさ小中大      |
| ▲トップ / 簡易検索 / 検索結果一覧                           |            |                |
| 検索結果を表示しました。<br>ご「覧になりたいタイトルをクリックしてください。       |            |                |
| 検索語: (タイトル=日本 東京 八王子 図書館 閲覧)and(所蔵館=全部) 件数: 0件 |            |                |
| ※ 該当する資料はありませんでした。                             |            |                |
|                                                |            | →リクエスト登録へ      |

③ リクエスト同意画面にて内容を確認した後、「上記に同意し、リクエスト 画面にすすむ」を選択し、「次へ」ボタンをクリックします。

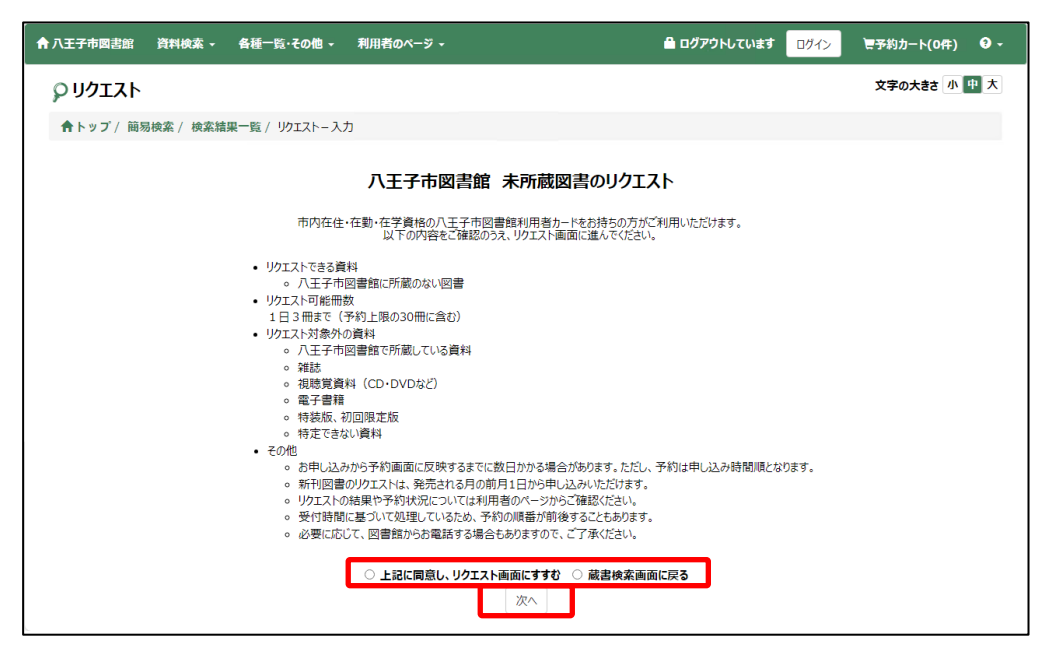

④ ログイン画面にて、カード番号、パスワードを入力してログインします。

| ▲ 八王子市図書館 | 資料検索 - | 各種一覧・その他 → 利用者のページ →  | ▲ ログアウトしています ログイン 気予約カート(0件) ● | • • |
|-----------|--------|-----------------------|--------------------------------|-----|
|           |        |                       | 文字の大きさ 小中                      | ×   |
|           |        | 利用券番号とパスワードを入力してください。 |                                |     |
|           |        | 利用券番号                 |                                |     |
|           |        | 利用券番号                 |                                |     |
|           |        | パスワード                 |                                |     |
|           |        | パスワード                 |                                |     |
|           |        | 送信 戻る                 |                                |     |
|           |        | バスワードを忘れた場合           |                                |     |
|           |        |                       |                                |     |

※ログイン済の場合はスキップします。

⑤ リクエスト画面にて、リクエスト情報を入力後、「登録」ボタンを クリックます。

| ↑ 八王子市図書館        | 資料検索 - 各種一覧・その他 - 利用者のページ - | 🔒 ログインしています 🛛 🗗 🗸 🖉 🛨 |
|------------------|-----------------------------|-----------------------|
| 🔉 ሀクエスト          |                             | 文字の大きさ 小 中 大          |
| ★トップ / 簡数        | 易検索 / 検索結果一覧 / リクエストー入力     |                       |
| ※ リクエスト資料を       | え入力してください。                  |                       |
| タイトル *           | タイトル                        |                       |
| 著者名 *            | 著者名                         |                       |
| 出版者 *            | 出版者                         |                       |
| 出版年              | 出版年                         |                       |
| ISBN             | ISBN                        |                       |
| 他自治体から取寄<br>希望する | 希望する希望しない                   |                       |
| 利用勞番号            | 88888888                    |                       |
| 受取予定館*           | 中央 🗸                        |                       |
| 連絡方法 *           | 不要                          |                       |
| 備考               | 備考                          |                       |
| 登録               | לעל                         |                       |

【利用者の状態チェック】

- ・「在学・通勤」が「5:広域」の場合、リクエスト登録不許可
- ・「貸出禁止」の場合、リクエスト登録不許可
- ・「予約数」+「リクエスト数」が、予約上限数「30件」に 達している場合、リクエスト登録不許可

| <b>シ</b> リクエス          | <b>&gt;</b>                                    |
|------------------------|------------------------------------------------|
| <b>≜</b> トップ/ î        | 翁易検索 / 検索結果一覧 / リクエストー入力                       |
|                        |                                                |
| リクエストできるの<br>※ リクエスト資料 | は八王子市に住んでいるか、八王子市の学校に通っている人だけです。<br>を入力してください。 |
| タイトル *                 | <u></u>                                        |
| 莘老之 *                  |                                                |

⑥ リクエスト完了

| 合 八王子市図書館 資料検索 - 各種一覧・その他 - 利用者のページ - | 🗎 ログインしています 🛛 ログアウト 🔍 🗸 |
|---------------------------------------|-------------------------|
| ρυσταγ                                | 文字の大きさ 小中大              |
| 合トップ / 施易検索 / 検索結果一覧 / リクエストー完了       |                         |
| ※ 登録が終わりました。                          |                         |
|                                       |                         |

1-2 オンラインリクエスト状況確認 (リクエスト)

| <b>±</b> 0 | 予約 0 | リクエスト 1 今度読みたい本 (5) 予約取消 (0) リクエストお断り (0) 読書詞録 | 11     |     |      |    |
|------------|------|------------------------------------------------|--------|-----|------|----|
| No.        | 状況   | 91hu                                           | リクエスト日 | 受取館 | 連絡方法 |    |
|            | 未処理  | (未登録資料) ぐりとぐらのおきやくさま 9784834001013             |        | 中央  | 不要   | 変更 |

※「変更」ボタンでは、「連絡方法」「受取館」の変更が可能となります。

| 更確認】         |              | ×          |
|--------------|--------------|------------|
| ぐりとぐらのおきゃくさま |              |            |
| 不要           | ~            |            |
| 中央           |              |            |
|              |              |            |
|              |              |            |
|              | 更新する         | 更新しない      |
|              | <b>使 更確認</b> | <b>使産認</b> |

- 1-3 オンラインリクエスト状況確認 (リクエスト取消)
  - ① 利用者画面にログイン後、「リクエスト取消」タブをクリックします。

| 貸出  | 1 予約 4 | リクエスト (0) 今度読みたい本 (3) 予約取 | גבלע 🌢 ו   | い しゅうしょう しょうしょう しょうしょう しょうしん しょうしん しょうしょう しょうしん しょうしょう しょうしん しょうしん しょうしん しょうしん しょう しょう しょうしん しょうしん しょうしん しょうしん しょうしん しょうしん しょうしん しょうしん しょうしん しょうしん しょうしん しょうしょう しょう しょう しょう しょう しょう しょう しょう しょう | 読書記録 🔘  | 電子図書館            |            |
|-----|--------|---------------------------|------------|----------------------------------------------------------------------------------------------------|---------|------------------|------------|
| No. | 確認到餘   | 97NJ                      | リクエスト日     | 受取館                                                                                                    | キャンセル理由 | キャンセルコメント        | キャンセル日     |
| 1   | 確認済    | ぐりとぐらのおきゃくさま              | 2020/12/17 | 東                                                                                                    | 選書基準外   | 既に購入済みとのことでキャンセル | 2020/12/17 |
| 2   | 確認済    | しつもん!ドラえもん 教えて!日本史編       | 2020/12/17 | 7 西                                                                                                    | 絶版      |                  | 2021/01/14 |

※「確認済」ボタンをクリックすると、一覧に表示されなくなります。